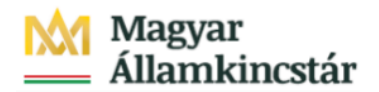

## Magyar Államkincstár

KÖFOP-2.2.5-VEKOP-15-2016-00001 azonosító-számú "Átláthatóság a közpénzek felhasználásánál, államháztartási adattárház" c. kiemelt projekt

## Integrált Közpénzügyi Rendszer tervezése, fejlesztése és implementációja– IFMIS alprojekt

Felhasználói kézikönyv

Pénzforgalmi bizonylatok megjelenítése - FIORI

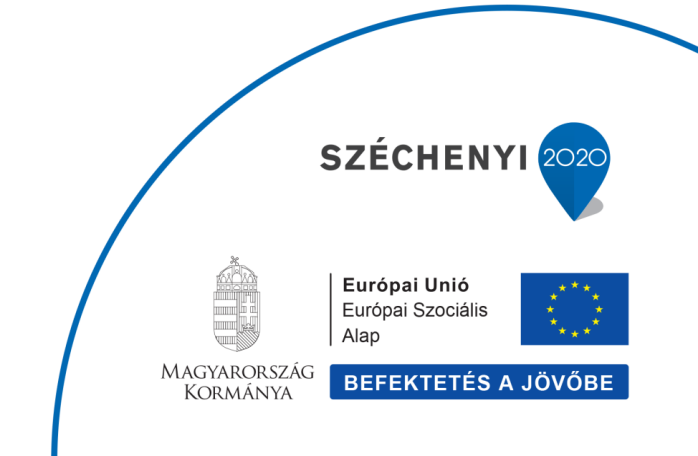

## Változások Követése

| Verzió-<br>szám: | Változtatás<br>dátuma: | Változtatás<br>oka: | A változások tartalmának<br>rövid leírása: | Végezte: |
|------------------|------------------------|---------------------|--------------------------------------------|----------|
|                  |                        |                     |                                            |          |
|                  |                        |                     |                                            |          |
|                  |                        |                     |                                            |          |
|                  |                        |                     |                                            |          |
|                  |                        |                     |                                            |          |

| Név | Aláírás |
|-----|---------|
|     |         |
|     |         |
|     |         |
|     |         |
|     |         |
|     |         |
|     |         |
|     |         |
|     |         |
|     |         |
|     |         |
|     |         |
|     |         |
|     |         |

Megjegyzés:

## 1. Pémzforgalmi bizonylatok megjelenítése

| SAP Kezdőoldal 🔻                                                                                                    |                                      |
|----------------------------------------------------------------------------------------------------|--------------------------------------|
|                                                                                                    |                                      |
| Előirányzat Finanszírozás Kötelezettségvállalás Pénzforgalom Költségkeret-törzsadatcsopor                                                                                                    | tok Jć                               |
| Elemi költségvetés<br>01-04, 10 űrlap rög-<br>zítése Előirányzat módosí-<br>tás intézményi<br>hatáskörben Előirányzat módosí-<br>tás fejezeti hatás-<br>körben Előirányzat módosí-<br>tás GGY hatáskör-<br>ben Előirányzat módosí-<br>tás OGY hatáskör-<br>ben | t módosí-<br>1y hatás-               |
|                                                                                                    |                                      |
| Határozat felhasz-<br>nálások kimutatásaElőirányzat módosí-<br>tások - WF státusz<br>riportElemi költségvetés -<br>WF státusz riportElőir. módosítások -<br>Középir. jóváh. vár<br>Középir. jóváhagyásrElőir. módos<br>Fejezeti jóvá<br>Fejezeti jóvá          | osítások -<br>/áh. vár<br>Ih. alatti |
| ↓ ↓ ↓ 0                                                                                                    | 40                                   |

| Lépés | Művelet      |              |         |
|-------|--------------|--------------|---------|
| (1)   | Kattintson a | Pénzforgalom | gombra. |

| <i> K</i> ezdőoldal | × 📑                            |                            |                            |                                                |                                                  |                                 |                                  |
|---------------------|--------------------------------|----------------------------|----------------------------|------------------------------------------------|--------------------------------------------------|---------------------------------|----------------------------------|
| SAP                 | Kezdőoldal 🔻                   |                            |                            |                                                |                                                  |                                 |                                  |
| Előirány            | zat Finanszíi                  | rozás Kötelezettség        | vállalás Pénzforgalo       | m Költségkeret-törz                            | sadatcsoportok Jóv                               | áhagyások Költségk              | eret-adatok Költség              |
| Rögzi<br>tok        | itett bizonyla-                | Teljesült bizonyla-<br>tok | PFN-01 bejelentés          | PFN-01 módosítás                               | PFN-01 megjelení-<br>tés                         | PFN-01 tömeges<br>betöltő       | NAV köztartozás<br>ellenőrzés    |
| ₹                   |                                | Ż                          | 2                          | ž                                              | Ł                                                | <u>↑</u>                        | ā                                |
| Rend<br>tok m       | ezés bizonyla-<br>egjelenítése | Rendezés - Össze-<br>vont  | Rendezés átvétel<br>naplók | Pénzforgalmi<br>bizonylatok megje-<br>lenítése | Rendezés bizonyla-<br>tok tömeges betöl-<br>tése | Kompenzálási igény<br>rögzítése | Kompenzálási igény<br>módosítása |
| <u></u>             |                                |                            |                            |                                                | <u> </u>                                         | Ð                               | 2                                |
| Költs               | égkeret-törzsad                | atcsoportok                |                            |                                                |                                                  |                                 |                                  |

| Lépés | Művelet                                                       |
|-------|---------------------------------------------------------------|
| (1)   | Kattintson a Pénzforgalmi bizonylatok megjelenítése csempére. |

| 🥖 Kezdőoldal    | <i>i Bizonylat megjelenítése: Ke ×</i> 📑                      |
|-----------------|---------------------------------------------------------------|
| < 54            | Bizonylat megjelenítése: Kezdő k.                             |
| Bizonylatlista  | Első tétel Feldolgozási opciók Több $\checkmark$              |
|                 |                                                               |
| Rögzítésnézet k | ulcsa                                                         |
|                 | Bizonylatszám: 510000096<br>Vállalat<br>Gazdas 2 v: 2021<br>3 |

| Lépés | Művelet                                                       |
|-------|---------------------------------------------------------------|
| (1)   | Adja meg a megjelenítendő Rendezés bizonylat bizonylatszámát. |
| (2)   | A Vállalat mezőben adja meg a MAK értéket.                    |
| (3)   | Adja meg a bizonylat gazdasági évét.                          |

| 🥌 Kezdőoldal         | 😸 Bizonylat megjelenkáse K.e × 🗋       |             |
|----------------------|----------------------------------------|-------------|
| < SAP                | Bizonylat megietenitése: Kezdő k.      | 9, <u>8</u> |
| Bizonylatlista Első  | étet Peldolgszál apciók Több ∨         | befejezés   |
|                      |                                        |             |
| Rögzítésnézet kulcsa |                                        |             |
| B                    | lzorylatzám: 513000096                 |             |
|                      | Vilialiai Max<br>International de 2021 |             |
|                      |                                        |             |
|                      |                                        |             |
|                      |                                        |             |
|                      |                                        |             |
|                      |                                        |             |
|                      |                                        |             |
|                      |                                        |             |
|                      |                                        |             |
|                      |                                        |             |
|                      |                                        |             |
|                      |                                        |             |
|                      |                                        |             |
|                      |                                        |             |
|                      |                                        |             |
|                      |                                        |             |
| _                    |                                        | Tavább      |
|                      |                                        | TOTADO      |
|                      |                                        |             |
| Lánás                | Mixelet                                |             |
| Lepes                |                                        |             |
|                      |                                        |             |
| (1)                  | Kattintson a                           |             |
|                      | Naturison a gomora.                    |             |

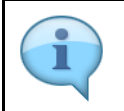

Megjelennek a kiválasztott bizonylat adatai.

|                                                                                                    | G Kezdőold | sl i     |          | 6         | Bizonylat megjelenítése: Rö | ×             |           |           |      |          |         |             |        |                |               |          |           |                                   |                              |        |           |
|----------------------------------------------------------------------------------------------------|------------|----------|----------|-----------|-----------------------------|---------------|-----------|-----------|------|----------|---------|-------------|--------|----------------|---------------|----------|-----------|-----------------------------------|------------------------------|--------|-----------|
| Välkä megdelmålet indokar / Indokul känder. Andokul känder. Kander känder       Malk händerskalten       Eggel dagikkun kändlatatala       Bitonylatikaliten       Földoryl nåtet       Objektum andogil tallaks \vee Tobb \vee Tobb \ | <          | SAF      | 7        | Bizonyla  | t megjelenítése: Rögzí      | ítésnézel     |           |           |      |          |         |             |        |                |               |          |           |                                   |                              |        | Q 8       |
| Régultémézet           Bizonyuktakim: S100000096         Villada: MAX         Gazdasági ér 2021.           Bizonyuktakim: S100000096         Villada: MAX         Gazdasági ér 2021.           Périndu: 10         Afrigs szám:           Colspan="2">Colspan="2">Colspan="2"           Colspan="2"         Colspan="2"         Colspan="2"         Colspan="2"           Colspan="2"         Colspan="2"         Colspan="2"         Colspan="2"         Colspan="2"         Colspan="2"         Colspan="2"         Colspan="2"         Colspan="2"         Colspan="2"         Colspan="2" <th< td=""><td>Váltás r</td><td>egjeleni</td><td>tési má</td><td>dusz / mó</td><td>dosítási módusz között</td><td>Másik bia</td><td>onylat m</td><td>egjelenit</td><td>ése</td><td>Egyedi o</td><td>bjektum</td><td>kiválasztás</td><td>a Biz</td><td>onylatfej megj</td><td>elenítése Meg</td><td>jeleníté</td><td>s pénznem</td><td><ul> <li>Főkönyvi néze</li> </ul></td><td>et Objektum-szolgáltatások 🗸</td><td>Több 🗸</td><td>befejezés</td></th<>                                                                                                    | Váltás r   | egjeleni | tési má  | dusz / mó | dosítási módusz között      | Másik bia     | onylat m  | egjelenit | ése  | Egyedi o | bjektum | kiválasztás | a Biz  | onylatfej megj | elenítése Meg | jeleníté | s pénznem | <ul> <li>Főkönyvi néze</li> </ul> | et Objektum-szolgáltatások 🗸 | Több 🗸 | befejezés |
| Biconylatkalmi         S1000000004         Villation         MAX         Gaadaslig inv         2021.           Biconylatkalmi         S120.10. 51         KKnyvel. (datus: 2021.10. 51         Periodus: 10         Attrags számi         Periodus: 10           Pelerencia:         Maxono Markovel. (datus: 2021.10. 51         Periodus: 10         Attrags számi         Ledgersaport.           QL         Markovel. (datus: 2021.00. 51         Periodus: 10         Scovel (datus: 2021.00. 51         Ledgersaport.           VI         Tel. K         F         Számla         Markovel. 52         Scovel (datus: 2021.00. 51           VI         Tel. K         F         Számla         Markovel. 52         Scovel (datus: 2021.00. 51           So         1 X         443651         Addre Markovel. 52         Scovel. 52         DEMonosti           40         2 X         X         Standa anyagek kerz         100000 Hu#         244345 244356 K51         Tel. 12102110         220000268         1         K111         DEMo-0001           40         3 X         Standa anyagek kerz         100000 Hu#         244345 244356 K515         Tel. 12102110         220000268         1         K111         DEMo-0001                                                                                                    | Rögzítés   | nézet    |          |           |                             |               |           |           |      |          |         |             |        |                |               |          |           |                                   |                              |        |           |
| Bizenylatistics         S221.19.11         Koryekt ditus: 221.10.31         Perioda: 10           Referencia         REMODOI         Adapti stalini         Ledgercosport:           Phramen:         NOF         Strong Matchini         Ledgercosport:           RX         Fit K         F         Strong Matchini         Adapti stalini           90         1.X         443612         Address (Addressing Press         Ad Arti-7           90         2         X         105416         Strong Matchini         TECH         21100210         OEMo-0001           40         2         X         11315         Strong Matchini         102000 HuF         244345         244356         1010210         220000283         1 Kit10         0EMo-0001           40         2         X         11351         MatchineLineLineLineLineLineLineLineLineLineL                                                                                                    |            | Bizony   | latszán  | 510000    | 0096                        | 1             | /állalat: | мак       |      |          | Ga      | zdasági év: | 2021   |                |               |          |           |                                   |                              |        |           |
| Referencia:         Executors         Adtags scam:           Phramm:         MF         Scoreg Marcin         Ledgerscapet           Q:         A         Tel K         F         Scaleg         Tel K         Aftrag scale           KX         Tel K         F         Scaleg         Tel K         F         Scaleg         Tel K         Aftrag scale           90         1 X         443063         Addres Scale         243365         244356         7161         Tel X         2102/10         Tel X           40         2 X         1 k311         Scalege/Steazer         1 ECH         21102/10         Tel X         0640-0001           40         3 X         1 k311         Scalege/Steazer         1 ECH         21102/10         222000288         1 k311         0EM-0001                                                                                                    |            | Bizonyla | ıtdáturr | 2021.1    | 0.31                        | Könyvel.      | dátum:    | 2021.1    | 0.31 |          |         | Periódus:   | 10     |                |               |          |           |                                   |                              |        |           |
| Pérsonere         WF         Storing Match:         Ledgercoport           Q.         A.         W. A.         C.         V. A.         B.         B.                                                                                                    |            | Ref      | erencia  | RENDO     | 01                          | Átfog         | ó szám:   |           |      |          |         |             |        |                |               |          |           |                                   |                              |        |           |
| KK       F       Salada       Magymetés       Osszeg Prem       Ad       Art7       Art7       Rost       FP       Bilgezés       Tét ERA kód       TesszArcos         50       1 X       443651       Addtt előlegés rende       127000       HUF       246345       246356       Róst       TECH       21102110       OEMO-0001         40       2       X       13153       Salada       Salada       21000 HUF       246345       246356       15102110       2200020263       1       KIL1       OEMO-0001         40       2       X       13153       Mackenzékezákez       272000 HUF       246435       246356       KIS1       TECH       21102110       220000263       1       KIL1       OEMO-0001                                                                                                    |            | P        | inznem   | HUF       |                             | Szöveg        | léteziic: |           |      |          | Led     | gercsoport: |        |                |               |          |           |                                   |                              |        |           |
| A         Y         C         Y         Y                                                                                                    |            |          |          |           |                             |               |           |           |      |          |         |             |        |                |               |          |           |                                   |                              |        |           |
| KK         F         Stafma         Megnewacia         Obstage         Prem         Ad         ArtT         ArtT         Rout         Fonds         KP         Ellipsycia         Tél ERA kód         Taza.Aton           90         1         X         440361         Adott ellipsis meng         127000         HUF         244345         244356         R151         TECH         2100210         DEMO 0001           40         3         X         1535         MAL-Adot Lellipsis meng         244345         244356         K151         TECH         2100210         222000263         1         15131         DEMO 0001                                                                                                    | ۹ 4        |          | <b>Q</b> | * 7 -     | ΄   Σ 🗸 🔣   💮               | <b>≣</b> ∨ [€ | ∨ ₿       | V   [     | 0 23 |          |         |             |        |                |               |          |           |                                   |                              |        |           |
| 90         1 X         44/34/51         Addt eldepgk rends         127/00         Hu         24/34/5         24/34/58         7100         DEMO         DEMO           40         3         X         1/811         Szakma anyagok besz         100/001         24/34/5         24/356         S11         TECH         21/002/10         222000283         1         1/8/11         DEMO-0001           40         3         X         1/811         Szakma/zekszák         27/200         HU         24/34/5         24/34/5         1/8/11         DEMO-0001           40         3         X         1/811         DEMO-1001         222000043         2         1/8/11         DEMO-0001                                                                                                    | KK         | Tét K    | F        | Számla    | Megnevezés                  |               | Összeg    | Pnem      | Ad   | ÁHT-T    | ÁHT-I   | Rovat       | Forrás | KP             | Előjegyzés    | Tét      | ERA kód   | Tranz.Azon                        |                              |        |           |
| 40         2         X         1X11         Stakmai anyaps besz         100.000         HUF         246345         246346         X611         TECH         2110/2110         222000268         1         1X111         DEMO-0001           40         3         X         1X315         Mik.e-dőz.lész.ált         27.000         HUF         246345         246396         K515         TECH         2110/2110         222000268         2         1X311         DEMO-0001           40         3         X         1X315         Mik.e-dőz.lész.ált         27.000         HUF         246345         246356         K551         TECH         2110/2110         222000268         2         1X311         DEMO-0001                                                                                                    | 50         | 1 X      |          | 4K3651    | Adott előlegek rende        | 1             | 27.000-   | HUF       |      | 246345   | 246356  | R3651       | TECH   | 2110/2110      |               |          |           | DEMO-0001                         |                              |        |           |
| 40 3 X 1K351 Műkc.előz.felsz.ált 27.000 HUF 246345 246356 K351 TECH 2110/2110 222000263 2 1K351 DEMO-0001                                                                                                    | 40         | 2        | х        | 1K311     | Szakmai anyagok besz        |               | 100.000   | HUF       |      | 246345   | 246356  | K311        | TECH   | 2110/2110      | 2220000263    | 1        | 1K311     | DEMO-0001                         |                              |        |           |
|                                                                                                    | 40         | 3        | х        | 1K351     | Műk.c.előz.felsz.ált        |               | 27.000    | HUF       |      | 246345   | 246356  | K351        | TECH   | 2110/2110      | 2220000263    | 2        | 1K351     | DEMO-0001                         |                              |        |           |

| 🤕 Kezdőoldal 🧔 Biz                 | nylat megjelenítése: Rö | ×                             |                              |                            |                       |                |                                      |        |           |
|------------------------------------|-------------------------|-------------------------------|------------------------------|----------------------------|-----------------------|----------------|--------------------------------------|--------|-----------|
| < SAP Bizonylat n                  | egjelenítése: Rögz      | itésnézet                     |                              |                            |                       |                |                                      |        | Q 8       |
| Váltás megjelenítési módusz / módo | ítási módusz között     | Másik bizonylat megjelenítése | Egyedi objektum kiválasztása | Bizonylatfej megjelenítése | Megjelenítés pénzneme | Főkönyvi nézet | Objektum-szolgáltatások $\checkmark$ | Több 🗸 | befejezés |
| Rögzítésnézet                      |                         |                               |                              |                            |                       |                |                                      |        |           |
| Bizonylatszám: 51000000            | 96                      | Vállalat: MAK                 | Gazdasági év: 2              | 021                        |                       |                |                                      |        |           |

| Lépés | Művelet                         |
|-------|---------------------------------|
| (1)   | Kilépéshez kattintson a gombra. |

| lõoldal 🥖                                                                | Kezdőoldal ×                                                          |                                                             |                                                                     |                                                                       |                                                                  |                                                                      |                                                                     |                                                                     |                                                     |       |
|--------------------------------------------------------------------------|-----------------------------------------------------------------------|-------------------------------------------------------------|---------------------------------------------------------------------|-----------------------------------------------------------------------|------------------------------------------------------------------|----------------------------------------------------------------------|---------------------------------------------------------------------|---------------------------------------------------------------------|-----------------------------------------------------|-------|
| Kezdőoldal <del>v</del>                                                  |                                                                       |                                                             |                                                                     |                                                                       |                                                                  |                                                                      |                                                                     |                                                                     |                                                     | Q     |
| Előirányzat Finanszír                                                    | rozás Kötelezettség                                                   | vállalás Pénzforgalo                                        | m Költségkeret-törz                                                 | sadatcsoportok Jóv                                                    | áhagyások Költségk                                               | eret-adatok Költség                                                  | keret-felügyelet Obl                                                | igó/tény beszámolói                                                 | Pénzeszközök előjegy                                | zés > |
| Elemi költségvetés<br>01-04, 10 ürlap rög-<br>zítése                     | Előirányzat módosí-<br>tás intézményi<br>hatáskörben                  | Előirányzat módosí-<br>tás fejezeti hatás-<br>körben        | Előirányzat módosí-<br>tás OGY hatáskör-<br>ben                     | Előirányzat módosí-<br>tás Kormány hatás-<br>körben                   | Előirányzat módosí-<br>tás PM hatáskörben                        | Határozat tételek<br>rögzítése                                       | Előirányzat módosí-<br>tás - Fejezeti sarok-<br>számok              | Előirányzat módosí-<br>tás - Középirányítói<br>sarokszámok          | Előirányzat módosí-<br>tás - Struktúraváltás        |       |
| Ø                                                                        | ×                                                                     | ¥                                                           | ž                                                                   | ¥                                                                     | ž                                                                | ¥                                                                    | ¥                                                                   | ¥                                                                   | *                                                   |       |
| Határozat felhasz-<br>nálások kimutatása                                 | Előirányzat módosí-<br>tások - WF státusz<br>riport                   | Elemi költségvetés -<br>WF státusz riport                   | Előir. módosítások -<br>Középir. jóváh. vár<br>Középir. jóváhagyásr | Előir. módosítások -<br>Fejezeti jóváh. vár<br>Fejezeti jóváh. alatti | Előir. mód<br>Kincstári jóváh. vár<br>Kincstári jóváhagyásr      | Előir. módosítások -<br>Elutasított tételek<br>Elutasított módosítás | Elemi költségvetés -<br>Középir. jóváh. vár<br>Középir. jóváh. váró | Elemi költségvetés -<br>Fejezeti jóváh. vár<br>Fejezeti jóváhagyásr | Előirányzat zárolás                                 |       |
| ž                                                                        | *                                                                     | *                                                           | 0<br>C most                                                         | 40<br>C most                                                          | C most                                                           | C most                                                               | C most                                                              | C most                                                              | ž                                                   |       |
| Elemi költségvetés<br>8-9 ürlapjainak rög-<br>zítése                     | Elemi költségvetés<br>8-9 űrlapok - WF<br>státusz riport              | Elemi költségvetés<br>8-9 űrlapok -<br>Középirányítói jóváh | Elemi költségvetés<br>8-9 űrlapok -<br>Fejezeti jóváhagyás a        | Előirányzat, határo-<br>zat és finanszírozási<br>bizonylatok listája  | Intézményi előirány-<br>zat módosítás feltöl-<br>tése            | KÖR IF: előirányzat<br>karbantartási napló                           | KÖR IF: előirányzat<br>referencia feltőltés<br>napló                | KÖR IF: előirányzat<br>lekérdezés napló                             |                                                     |       |
| ž                                                                        | *                                                                     | C most                                                      | 0<br>C most                                                         | ¥                                                                     | <u>↑</u>                                                         | Ê.                                                                   | î Î                                                                 | î.                                                                  |                                                     |       |
| Finanszírozás                                                            |                                                                       |                                                             |                                                                     |                                                                       |                                                                  |                                                                      |                                                                     |                                                                     |                                                     |       |
| Támogatási keret<br>előrehozás időará-<br>nyos havi visszapót-<br>láccal | Támogatási keret<br>előrehozás nem<br>időarányos vissza-<br>pótláceal | Felhalmozási<br>finManu.Kiutalás<br>Felhalmozási finansz    | Felhalmozási<br>finManu.Visszavét<br>Felhalmozási finansz           | Havi finanszírozás<br>megjelenítése                                   | Előrehozási bizok<br>listája létrehozónak                        | Előrehozások<br>Középirányítói<br>Középirányítói jóváh               | Előrehozások<br>Fejezeti<br>Fejezeti jóváhagyás a                   | Előrehozások<br>Kincstári<br>Kincstári jóváhagyás                   | Felhalm.biz-ok lis-<br>tája<br>Felhalmozási finansz |       |
| Ł                                                                        | È                                                                     | È                                                           | Ě                                                                   | ¥                                                                     | È                                                                | <b>6</b><br>ී most                                                   | <b>7</b><br>උ most                                                  | C most                                                              | Ē                                                   |       |
| Felhalm.biz-ok<br>középir.<br>Felhalmozási bizonyl                       | Felhalm.biz-ok<br>fejezeti jóváhagyása<br>Felhalmozási bizonyl        | Felhalm. biz-ok<br>kincstári<br>Felhalmozási bizonyl        | Visszaut. biz-ok<br>módosítása<br>Visszautalási bizonyl             | Visszaut.biz-ok<br>középir.<br>Középirányítói jóváh                   | Visszaut.biz-ok<br>fejezeti jóváhagyása<br>Fejezeti jóváhagyás a | Visszaut.biz-ok<br>kincstári<br>Kincstári jóváhagyás                 |                                                                     |                                                                     |                                                     |       |